## SIMS ESS SUPPORT Delivering Quality Service

Helping you to improve outcomes for your students Providing support for Schools, Academies & MATs

> NCC ICT Services 0115 977 2010 helpdesk@nottscc.gov.uk

Nottinghamshire County Council

## Registering with SIMS ID for Parent App, Parent Lite and Pay360

You will receive an invitation email from your school.

Open the email and click on **ACCEPT INVITATION**.

You will be taken to the following screen which will be populated with your unique invitation code number that was in your email.

|                              | SIMS                                                                              |
|------------------------------|-----------------------------------------------------------------------------------|
| Activa                       | ate Your Account                                                                  |
| So that we car<br>enter your | n confirm your identity, please<br>email address and personal<br>invitation code. |
| Username                     |                                                                                   |
| Email address                |                                                                                   |
| Invitation Code              |                                                                                   |
| 9H76BGDPVJ                   |                                                                                   |
|                              | Next                                                                              |
| Alternativ<br>registra       | ely you may complete the<br>ation using an External<br>Account.                   |
| Register                     | with an External Account                                                          |
|                              |                                                                                   |

Enter in the email address you intend to use to access the Parent App \ Parent Lite App \ Pay360

|                       | SIMS                                                                   |
|-----------------------|------------------------------------------------------------------------|
|                       | Account Registration                                                   |
| So that<br>ans        | we can confirm your identity, please wer your security question below. |
| What is t<br>children | he date of birth of one of your<br>at the school?                      |
|                       |                                                                        |
| 1                     |                                                                        |
| 1                     | Next                                                                   |
|                       | Next<br>Secured by SIMS ID                                             |

Click **NEXT** to display the following screen

Enter the date of birth of one of your children at the school DD/MM/YYYY

Click **NEXT** to display the following screen

|                  | SIMS              |            |
|------------------|-------------------|------------|
| Create a         | Strong Pass       | word       |
| At least one cap | tal letter        |            |
| At least one nur | nber              |            |
| At least one spe | cial character    |            |
| At least 8 chara | ters              |            |
| Password         |                   |            |
| Confirm Passwor  | ı 🕑               |            |
| Show Passwo      | ď                 |            |
|                  |                   |            |
| See              | ured by SIMS ID   |            |
|                  | nicos: Chack Sand | ico Statuc |

Enter a password and confirm the password. Use a password which meets the criteria on the screen for example Ever3st! or RED4book! You can tick the box "Show Password" to check to see what you have entered

Click **NEXT** to display the following screen

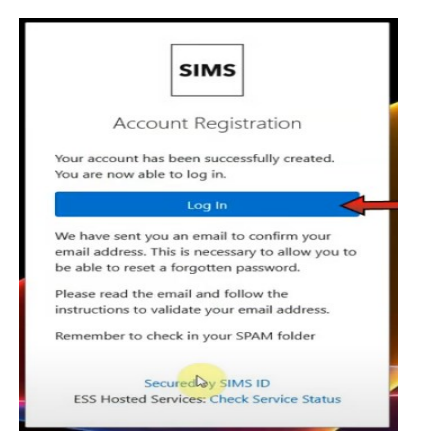

Your account has now been registered and that you need to go to the mailbox of the account you used for username

Open the email and click VERIFY MY EMAIL to display

|    | CIMC                                                                        |
|----|-----------------------------------------------------------------------------|
|    | 311/13                                                                      |
|    | Account Registration<br>We have validated your email address, thank<br>you. |
| 15 | Sign In                                                                     |
|    | Secured by SIMS ID<br>ESS Hosted Services: Check Service Status             |

## Click SIGN IN to display

| pi                    | oddets       |
|-----------------------|--------------|
| Username              |              |
| This is usually an en | nail address |
| Password              |              |
| Password              |              |
|                       | Sign in      |
| <b>4 F</b>            | G 🖪 💟        |
|                       |              |
| FS                    | S SIMS       |

Enter in the email account you used to register and the password that you have created

Click **SIGN IN** to be taken to the product.